# 长春工业大学综合教务管理系统学生选课操作说明

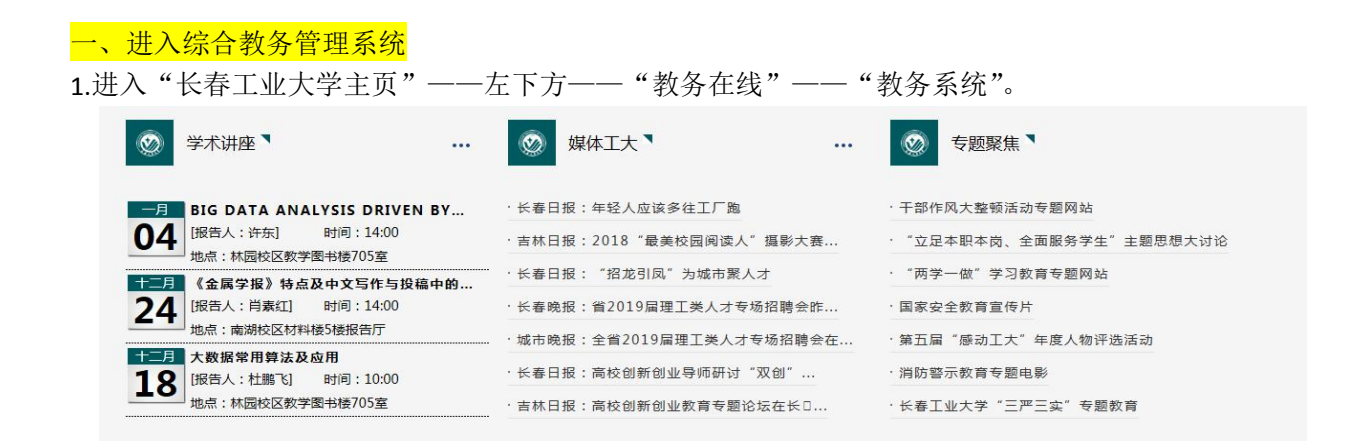

| 办公邮箱<br>文明网 | 办公电话<br>在线读报 | 教务在线<br>国际交流 | 图书馆<br>校友总会  | 档案馆<br>心海导航        | 网络服务<br>校长信箱 | 医疗服务<br>考务查询 |     |
|-------------|--------------|--------------|--------------|--------------------|--------------|--------------|-----|
| <b>()</b>   | 大孝:          | 1 素大         | * *          | <b>6 (1) &amp;</b> | 管理系          | Ê.           |     |
| 教务结         | 合管理          | 信息系统         | <u></u>      |                    |              |              |     |
| 田白夕:        |              |              |              | G                  | HANGE G      | SHA          | ARE |
| 密码:<br>验证码: |              | <u>3vnn</u>  |              |                    |              | A            |     |
|             | 登录           | 找回学生密码       |              |                    | K            |              |     |
|             | 在线用户数        | : 8 人 技术支持   | <b>持强智科技</b> |                    |              |              |     |

2. 进入"综合教务管理系统"后点击"学生专区"

| 0 & & 5 f &      | <b>经综合教</b> 务管理系统 |
|------------------|-------------------|
| 基础资源             |                   |
| 信息中心             |                   |
| <b>父</b><br>学生专区 |                   |

## 二、查看选课手册的操作流程

1.点击"学生专区"后弹出如下视图,点击"B.学生选课",进入"学生选课"后点击"08.选课手册"

| 学生专区        |                         |
|-------------|-------------------------|
| A:培养方案 *    | 欢迎使用强智科技教务系统,请选择对应的操作!  |
| C 04:教学计划   |                         |
| B:学生选课      | 点击"学生专区"后出现此视图          |
| 01:课表信息     |                         |
| □ 02:学生选课   | 1.点击"B.学生选课"            |
| (1) 08:选课手册 | <b>— 2.</b> 点击"08.选课手册" |
| 间 09:异动学生选课 |                         |
| D:学籍信息      |                         |
| E:教学评价      |                         |
| H:成绩信息 *    |                         |
|             |                         |
|             |                         |
|             |                         |

2.点击"08.选课手册"后,显示如下视图,在"学年学期"处选择应选课的学年学期,"选课类别"选择 要选的相应平台。

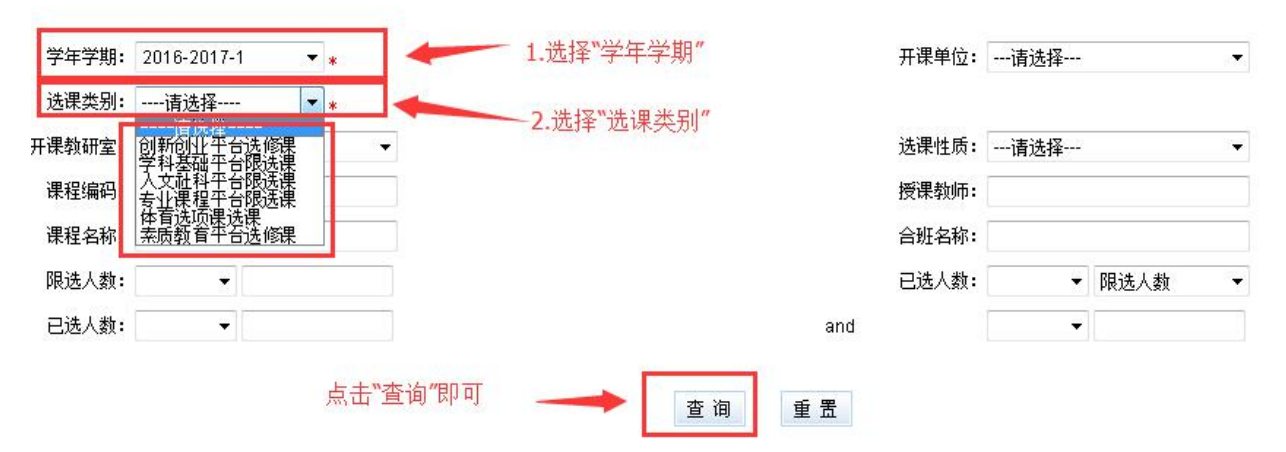

**3**.进入后显示出相应的平台课程、教师、上课时间、上课地点、选课容量和限选人数(限选人数为此门课 程的选中人数)。

|   | <del>0</del> 近 | <u>i</u> | 1.进入后会      | 显示相应平台的   | 课程,   | 可通过输)    | 、"课程名称"点击   | "查找"进行  | 查询。    |                     |               |            |              |             |                   |
|---|----------------|----------|-------------|-----------|-------|----------|-------------|---------|--------|---------------------|---------------|------------|--------------|-------------|-------------------|
|   | 选课             | 手册信      | 息           |           | /     |          |             |         | 2.进入后会 | 显示相应平台的课和           | 呈, 可通过;       | 点击"相应字     | 毁"进行排序       | 5, 可以点击"    | 授课教师名"等。          |
|   | ▶学             | 年学期      | 2016-2017-1 | 选课名称:支止课程 | 平台限选  | 课        |             |         |        | 3 加下方面;             | 不可以息云。        | 旧应的课程      | 教会上          | 里时间 片裡      | 地占 进课交量和限进人数      |
|   | 课程             | 名称       | · 像 •       |           | 并且 ▼  | 课程名称 ▼   |             |         | 查找     | (限选人数图              | 即为此门课         | 程选中人数)     | 秋王、二,        | ₩H1H1× _T W | 地區、加速水管里和和102/102 |
| ξ |                | 序号       | 课程编码        | 课程名称      | 学分    | 授课教师号    | 授课教师名       | 选课容里(人) | 限制人数   | 上课班级名称              | 上课周次          | 上课地点       | 上课时间         | 上课校区        | 上课学院              |
|   |                | 1        | 414209422   | 新闻事业史     | 2     | 66139A11 | 何灝.         | 253     | 0      | 141406,141402,1414  | . 1-11        | 教学图书楼-     | 31,61        | 林园校区        | 信息传播工程学院          |
|   |                | 2        | 52414042    | 需求工程      | 2.5   | 011207   | 刘肄倬,        | 92      | 0      | 152402,151401       | 1-2,1-8       | 教学图书楼-     | 24,44,52     | 林园校区        | 应用技术学院            |
|   |                | 3        | 41244612    | 学科前沿研究    | 2     | 010151   | 孟庆东,        | 30      | 0      | 13120               | 10,5-10       | 东2号-503    | 2324,1314    | 林园校区        | 艺术设计学院            |
| ſ |                | 4        | 41244602    | 专题研究      | 2     | 010157   | 杜元翁,        | 30      | 0      | 131201              | 1-4           | 东2号-503,教  | 3334,3132    | 林园校区        | 艺术设计学院            |
|   |                | 5        | 41244582    | 导向设计      | 2     | 4C567559 | .张烨烨,       | 30      | 0      | 131201              | 1-4           | 东2号-503    | 1314,2324    | 林园校区        | 艺术设计学院            |
|   |                | 6        | 412210422   | 装置设计      | 2     | 010150   | 张铁梅.        | 40      | 0      | 141201              | 1-4           | 东2号-302    | 1112,3132    | 林园校区        | 艺术设计学院            |
|   |                | 7        | 412207422   | 吉林省地域文化元素 | ₹2    | 000486   | 李东娜.        | 40      | 0      | 141201              | 9-16          | 东2号-302    | 3132         | 林园校区        | 艺术设计学院            |
|   | 2              | 8        | 03-2237     | 高电压技术     | 2.5   | 011159   | 李敏杰。        | 139     | 0      | 133606,133605,1336. | . 1-8         | 教学科研楼-     | 61,11,32     | 南湖校区        | 国际教育学院            |
|   |                | 9        | 03-2266     | 电力系统综合实用指 | ŧ 2.5 | 010022   | 王世荣,李敏杰,唐娜, | 208     | 1      | 133607,133606,1336  | . 11-13,12-13 | 教学科研楼-     | 54,12,45,25, | . 南湖校区      | 国际教育学院            |
|   |                | 10       | 410308422   | 英语词汇学     | 2     | 001039   | 赵艳宇,        | 42      | 0      | 141001              | 1-16          | 东1号-601    | 13           | 林园校区        | 外国语学院             |
|   |                | 11       | 410308422   | 英语词汇学     | 2     | 001039   | 赵艳宇,        | 92      | 0      | 141002              | 1-16          | 教学图书楼-     | 41           | 林园校区        | 外国语学院             |
| - |                | 12       | 410320422   | 商务英语1     | 3     | 010331   | 刘东林,        | 42      | 0      | 141001              | 1-16          | 东1号-611,教  | 11,52        | 林园校区        | 外国语学院             |
|   | 1              | 13       | 410320422   | 商务英语1     | 3     | 010331   | 刘东林,        | 42      | 0      | 141002              | 1-16          | 东1号-422,东1 | 21,12        | 林园校区        | 外国语学院             |
| 4 |                | 14       | 410322422   | 经贸英语会话    | 2     | 001583   | 外2,         | 42      | 0      | 141001              | 1-16          | 东1号-411    | 12           | 林园校区        | 外国语学院             |
| Ļ |                | 15       | A10322A22   | 经留苗语会连    | 2     | 001583   | <u>412</u>  | 17      | n      | 141002              | 1-16          | 东1号-411    | 51           | 林园校区        | 从用语学院             |
|   |                | 16       | 434275422   | 编结艺术      | 2     | 000659   | 刘辉,         | 30      | 0      | 141205              | 15,9-15       | 东2号-504    | 5152,3132    | 林园校区        | 纺织服装学院            |
|   | 1              | 17       | 43424561    | 服装推板技术    | 2     | 010177   | 王芳。         | 92      | 0      | 131205,131206       | 1-4,6-9       | 教学图书楼·     | 1112         | 林园校区        | 纺织服装学院            |
|   |                | 18       | 40234272    | 激光加工工艺    | 2     | 62A12849 | 朱巍巍,        | 90      | 0      | 130207,130206       | 1-5           | 材料-302,教学  | 22,41,61     | 南湖校区        | 材料科学与工程学院         |

## 三、学生选课操作流程

注意:

1、打开菜单后,点击屏幕左下方 显示桌面 按钮,可以显示教务系统桌面,在桌面上双击"学生专区" 或者"信息中心"图标,可以另外打开一个窗口,多个任务窗口将在下方显示出来,点击相应窗口可以切 换到该窗口页面。

| 学生专区         |       |             |         |      |                  |   |
|--------------|-------|-------------|---------|------|------------------|---|
| A:培养方案       | 选课的   | 介段列表        |         |      |                  |   |
| 04:教学计划      | 序号    | 学年学期        | 选课类别    | 选课阶段 | 选课开始时间           |   |
| D.254.2438   | 1     | 2016-2017-1 | 素质教育平台选 | 予页i选 | 2016-09-03 00:00 | 2 |
| D-7±25k      | 2     | 2016-2017-1 | 专业课程平台限 | 预选   | 2016-09-03 00:00 | 2 |
| □ 01:课表信息    | 3     | 2016-2017-1 | 创新创业平台选 | 预选   | 2016-09-03 00:00 | 1 |
| 02:学生选课      | 4     | 2016-2017-1 | 学科基础平台限 | 预选   | 2016-09-03 00:00 | 2 |
| 🝙 08:选课手册    | 4 5   | 2016-2017-1 | 人文社科平台限 | 预选   | 2016-09-03 00:00 | 2 |
| □ 09:异动学生选课  | 点:    | 击此按钮显示      | 教务系统桌面  | Ī    |                  |   |
| D:学籍信息 *     | , T   | 点击一次可量      | 小化桌面或显  | 云该页面 |                  |   |
| E:教学评价       | /     | 1           |         |      |                  |   |
| H:成绩信息       |       | 1           |         |      |                  |   |
|              |       |             |         |      |                  |   |
| 2/_          |       |             |         |      |                  |   |
| ◎ 02:学生选课 01 | :课表信息 |             |         |      |                  |   |

2、点击 "B:学生选课"菜单下的 "01: 课表信息" 可以查看当前必修课程课表信息。默认显示的为简 单课表,勾选上查找旁边的"放大" 即可查看详细的上课信息。

| 学生专区        |             |                                  |                               |                              |                                     |                              |
|-------------|-------------|----------------------------------|-------------------------------|------------------------------|-------------------------------------|------------------------------|
| A:培养方案      | <b>日</b> 打印 |                                  |                               |                              | 点击"放大" ——                           |                              |
| 逼 04教学计划    | 课表查询        |                                  |                               |                              |                                     | -                            |
| B:学生选课 *    | 周次: (全部) ▼  |                                  |                               |                              | 学期: 2016-2017-1 ▼                   | 查找 ☑ 放大                      |
| 📔 01:课表信息   |             | 星期一                              | 星期二                           | 星期三                          | 星期四                                 | 星期五                          |
| □ 02.学生选课   |             | 大学外语(革)A3                        | 工程热学基础(热力                     |                              | 线性代数                                | 线性代数                         |
| 记 08:选课手册   |             | 410103211008                     | 学、传热学)<br>401907322001        |                              | 408106311005                        | 408106311005                 |
| 📔 09:异动学生选课 | 0102        | 王宁<br>1-16周                      | 姜振海                           |                              | 王艳 2468周                            | 王艳<br>3-11.16周               |
| D:学籍信息 *    |             | 教学主楼-582                         | 5,9,11,13,15周<br>教学科研楼-2507   |                              | 综合楼·第一阶梯                            | 综合楼-第一阶梯                     |
| E:教学评价      |             | 理论力学日                            | 积分变换                          | 大学外语(英)A3                    | 电工电子技术C                             | 电工电子技术C                      |
| H:成绩信息      | 0304        | 408512311001<br>引指词。             | 408108311001<br>款套琦           | 410103211008<br>王宁           | 403104311003<br>穆欣                  | 403104311003<br>穆欣           |
|             |             | 3-16周<br>約学科研 <del>業-</del> 2304 | 3-7,10-14周<br>約学科研襟-2516      |                              | 5,7,9,11,13周<br>新学利研楼-2409          | 4-16周<br>劫学利研楼-2409          |
|             | 0506        |                                  | 电工电子技术C<br>403104311003<br>编印 | 理论力学B<br>408512311001<br>28回 | 工程热学基础(热力<br>学、传热学)<br>401907322001 | 实验物理B<br>408407212005<br>王丽丽 |

3.在左侧出现的菜单中点击"B:学生选课",再点击"02:学生选课",在屏幕上出现的选课阶段列表中,点击"进入选课",进入学生选课系统。

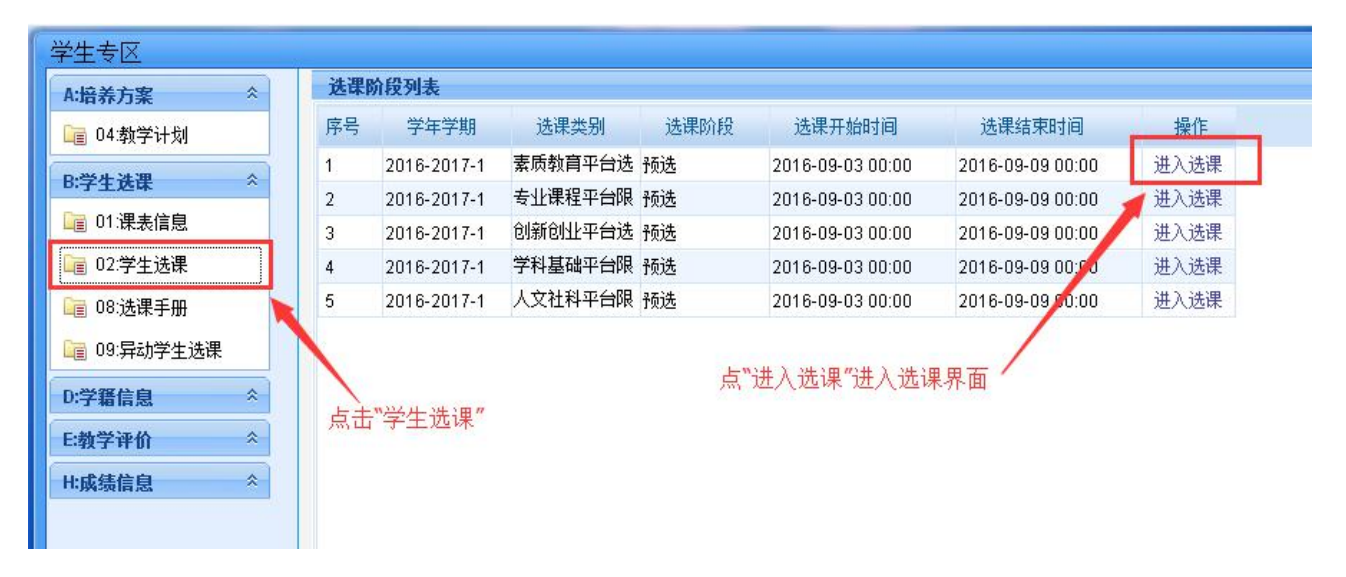

### 4.查询所需课程

在下方可选课程列表中,点击"课程名称"旁边的空白输入框,输入想选的课程名称,(也可以点击下箭头,选择其它如课程编号、教师姓名等查询条件),点击 查找,系统将按你输入的条件在下方显示出查询出来的相应结果。

未查询到所需结果请清除或者重新输入条件,点击查找重新查询。

| <b>程名称</b> | • 🏦 •     |                       | 并且 ▼ 课程名 | 你 ▼ 作 | 2   | T   |       | 查找   | -     |             | I INJULY I S |      | 니며 있다. 아이크 |    |    |
|------------|-----------|-----------------------|----------|-------|-----|-----|-------|------|-------|-------------|--------------|------|------------|----|----|
| 程编码<br>课单位 | 课程号       | 课程名字                  | 开课单位     | 学分    | 容里  | 余里  | 授课教师  | 上课周次 | 上课时间  | 上课地点        | 二级选课         | 上课校区 | 上课班级       | 分组 | 操  |
| 课班级        | 403109532 | 计算方 <mark>来</mark> 中的 | 基础科学学院   | 2     | 92  | 1   | 杨孝英   | 2-17 | 10910 | 教学科研楼-2304  |              | 南湖校区 |            |    | 选中 |
| 2          | 412121532 | 经典影 <mark>化作品分</mark> | 沂 艺术设计学院 | 2     | 92  | 92  | 刘桂华   | 2-17 | 20910 | 教学科研楼-2312  |              | 南湖校区 |            |    | 选中 |
| 3          | 412119532 | 影视戏屠 <mark>赏</mark> 析 | 艺术设计学院   | 2     | 130 | 130 | 于丹    | 2-17 | 50910 | 教学科研楼-2301  |              | 南湖校区 |            |    | 选中 |
| 4          | 417102532 | 机器人学 <mark>导</mark> 论 | 工程训练中心   | 1     | 40  | 40  | 李宝    | 2-17 | 40910 | 工程训练中心楼-222 |              | 南湖校区 |            |    | 选中 |
| 5          | 425209532 | 成功心理 5 职业             | 发 学生工作部  | 1     | 170 | 170 | 刘晓欣   | 2-9  | 10910 | 教学主楼-598    |              | 南湖校区 |            |    | 选中 |
| 6          | 425210532 | 生涯发展「市心理」             | 建学生工作部   | 1     | 264 | 264 | 朱博    | 2-9  | 10910 | 教学科研楼-2507  |              | 南湖校区 |            |    | 选中 |
| 7          | 425101532 | 大学生创新素质               | 艺 学主工作部  | 1     | 130 | 130 | 李东福   | 2-9  | 10910 | 教学科研楼-2501  |              | 南湖校区 |            |    | 选中 |
| 8          | 49925033  | 科学启蒙                  | 動各外      | 2     | 500 | 500 | 尔雅通识课 | 2-17 | 70304 |             |              |      |            |    | 诜中 |

## 5.选定课程

找到想选的课程后,点击右边的蓝色字体"选中"按钮,将弹出如下图所示确认窗口,点击"确定",即 选定该门课程。

| 课程名称,      | • 像 •     |              | 并且 🔻 間 | <b>程</b> 名称 | ▼ 傷         | l   | •   | 1     | 查找   |         |            | 1.9  | 点击"远中" | -      |     |    |
|------------|-----------|--------------|--------|-------------|-------------|-----|-----|-------|------|---------|------------|------|--------|--------|-----|----|
| 3 序号       | 课程号       | 课程名称         | 开课单位   |             | 学分          | 容量  | 余量  | 授课教师  | 上课周次 | 上课时间    | 上课地点       | 二级选课 | 上课校区   | 上课班级   | 分组  | 操作 |
| 1          | 408109532 | 计算方法中的       | 基础科学学  | 院           | 2           | 92  | 92  | 杨孝英   | 2-17 | 10910   | 教学科研楼-2304 |      | 南湖校区   |        |     | 选中 |
| 2          | 412121532 | 经典影视作品分析     | 艺术设计学  | 院           | 2           | 92  | 92  | 刘桂华   | 2-17 | 20910   | 教学科研楼-2312 |      | 南湖校区   |        |     | 选中 |
| 3          | 412119532 | 影视戏剧赏析       | 艺术设计学  | 院           | 2           | 130 | 130 | 于丹    | 2-17 | 50910   | 教学科研楼-2301 |      | 南湖校区   |        |     | 选中 |
| <b>E</b> 4 | 417102532 | 机器人学导论       | 工程训练中  | 地 :         | 2           | 40  | 40  | 李宝    | 2-17 | - 本白网页的 |            | x    | 南湖校区   |        |     | 选中 |
| 5          | 425209532 | 成功心理与职业发     | 学生工作音  | ß           | 1           | 170 | 170 | 刘晓欣   | 2-9  |         |            |      | 南湖校区   |        |     | 选中 |
| 6          | 425210532 | 生涯发展与心理健     | 学生工作音  | ß           | 1           | 264 | 264 | 朱博    | 2-9  |         |            |      | 南湖校区   |        |     | 选中 |
| 7          | 425101532 | 大学生创新素质挖     | 学生工作音  | ß           | 1           | 130 | 130 | 李东福   | 2-9  | 2 7     | 确定选课吗?     |      | 南湖校区   |        |     | 选中 |
| 8          | 49925033  | 科学白蒙         | 教条体    |             | 2           | 500 | 500 | 尔雅诵识课 | 2-17 |         |            |      |        |        |     | 诜中 |
| 已选课程       | 未选中信息     |              |        |             |             |     |     |       |      |         | 确定 取消      |      | 2.点击"和 | 定"     |     |    |
|            | - 理程之称    | <b>开</b> 浬单位 |        | 44          | <b>播</b> 理表 | かけ市 |     | 一裡周次  | 上津时  |         |            |      | 课程性质   | 連結医性 福 | H/F |    |

#### 6.退选课程

在下方"已选课程" 的课程列表中,点击某条右面的"退选",在弹出的窗口点击"确定",即可退掉该 门课程。

| 7   |    | 425210532 3 | 三涯友展与心理健 学生 | E工作部 | 1   | 264     | 264 | 朱博            | 2-9        | 10910   | 教学科研楼-2507   |      | 南湖校区   |      |   |
|-----|----|-------------|-------------|------|-----|---------|-----|---------------|------------|---------|--------------|------|--------|------|---|
| 8   |    | 425101532 7 | 、学生创新素质挖 学生 | 上工作部 | 1   | 130     | 130 | 李东福           | 2-9        | 10910   | 劫学科研楼-2501   |      | 南湖校区   |      |   |
| 选课  | 程  | 未选中信息       |             |      |     |         |     |               |            |         | 1.点击         | `退选" |        |      |   |
| 2   | 序号 | 课程名称        | 开课单位        | 学分   | 授课  | 教师      |     | 上课周次          | 上课         | 间       | 上课地点         | 选中阶段 | 课程性质   | 课程属性 | 操 |
|     | 1  | 工程热学基础(热    | 机电工程学院      | 2    | 姜振浩 | <b></b> | 4   | -6,8-15,4-6,8 | 3-15 20102 | 40506   | 教学科研楼-2507,教 | 预置   | 学科基础课程 | 必修   | 退 |
|     | 2  | 积分变换        | 基础科学学院      | 1    | 赵嘉珠 | 奇       | 3   | -7. 来自网7      | 页的消息       |         | 开楼-2516      | 预置   | 学科基础课程 | 必修   | 退 |
| E** | 3  | 大学外语(英)A3   | 外国语学院       | 4    | 王宁  |         | 1   | -16           |            |         | 楼-582,教学主    | 预置   | 公共基础课程 | 必修   | 退 |
|     | 4  | 线性代数        | 基础科学学院      | 3    | 王艳  |         | 3   | -11           |            |         | -第五阶梯,综合     | 预置   | 学科基础课程 | 必修   | 退 |
| m   | 5  | 形势与政策3      | 政治与行政学院     | 0.3  | 于慧颖 | 页       | 8   | -9            | 您确定要追      | 【选吗?    | -第五阶梯        | 预置   | 人文社科课程 | 必修   | 退 |
| 0   | 6  | 实验物理日       | 基础科学学院      | 2    | 王丽丽 | R       | 2   | ,3-1          |            |         | 馆楼-物理实验      | 预置   | 公共基础课程 | 必修   | 退 |
| 177 | 7  | 理论力学B       | 基础科学学院      | 3.5  | 张凤  |         | 3   | -16           |            | -       | 研楼-2114,教    | 预置   | 学科基础课程 | 必修   | 退 |
| 100 | 8  | 电工电子技术C     | 电气与电子工程学院   | 4.5  | 穆欣  |         | 4   | -14           | 确定         | 取消      | 研楼-2409,教    | 预置   | 学科基础课程 | 必修   | 退 |
|     | 9  | 工程实训E2      | 工程训练中心      | 2    | 于腔  |         |     |               |            |         |              | 预置   | 实践教学课程 | 必修   | 退 |
|     | 10 | 中国近现代史纲要    | 政治与行政学院     | 2    | 张志冈 | N       | 3   | -1,3-12       | 20708      | 1,40708 | 综合楼·第五阶梯。综合  | 预置   | 人文社科课程 | 必修   | 退 |
|     | 11 | 影视戏剧赏析      | 艺术设计学院      | 2    | 于丹  |         | 1   | -17           | 50910      | 1       | 教学科研楼-2301   | 预选   | 素质教育课程 | 任选   | 退 |

7.确认课表:

选课完成后,点击 "B:学生选课"菜单下的 "01:课表信息" 可以查看当前所有已选课程的课表信息。 默认显示的为简单课表,勾选上查找旁边的"放大" 即可查看详细的上课信息。

当前选课阶段的课表,非最终上课课表,在正选阶段时一定要认真核对综合教务管理系统内的电子课表, 如想选课程或已选课程未在综合教务管理系统的电子课表中,说明此课程未选上或未开出,请重新选择或 改选其他课程,请各位同学一定要珍惜机会。

| A:培养方案      | <b>台</b> 打印 |                                                   |                                                              |                                                    |                                                                       |                                                      |                                                   |
|-------------|-------------|---------------------------------------------------|--------------------------------------------------------------|----------------------------------------------------|-----------------------------------------------------------------------|------------------------------------------------------|---------------------------------------------------|
| 📔 04教学计划    | 课表查询        |                                                   |                                                              |                                                    |                                                                       |                                                      |                                                   |
| ₽学生祥選 ☆     |             |                                                   |                                                              |                                                    | 34640                                                                 |                                                      | 2.点击"放大"                                          |
|             | 周次: (全部) ▼  |                                                   |                                                              |                                                    | 子期: 2016-2017-1                                                       | ▼ 単形 ■ 加大                                            |                                                   |
| 山田の床表信息     |             | 星期一                                               | 星期二                                                          | 星期三                                                | 星期四                                                                   | 星期江                                                  | 星期六                                               |
| □ 02:学生选课   |             | 大学外语(苹)A3                                         | 工程热学基础(热力                                                    |                                                    | 线性代数                                                                  | 结性代数                                                 |                                                   |
| 🛅 08:选课手册   |             | 410103211008                                      | 学、传热学)                                                       |                                                    | 408106311005                                                          | 408106311005                                         |                                                   |
| 🔓 09:异动学生送景 | 0102        | 王宁                                                | 40190/322001 姜振海                                             |                                                    | 王艳                                                                    | 王艳                                                   |                                                   |
| ひ 学習住自 🎄    |             | 1-16周<br>教学主教-592                                 | 5,9,11,13,15周                                                |                                                    | 2,4,6,8周<br>佐全株第二防様                                                   | 3-11,16周<br>                                         |                                                   |
|             |             |                                                   | 教学科研楼-2507                                                   |                                                    | 5年1位555-1011年                                                         | 赤白饭"第一则179                                           |                                                   |
| E:教学评价 ^    |             | 理论力学8                                             | 积分变换                                                         | 大学外语(英)A3                                          | 电工电子技术C                                                               | 电工电子技术C                                              |                                                   |
| H:成绩信息      | 0304        | 400512311001                                      | 400100311001                                                 | 410103211008                                       | 403104311003<br>穆欣                                                    | 403104311003<br>穆欣                                   |                                                   |
| -           |             | 3-16周                                             | 3-7,10-14周                                                   | 1-16周                                              | 5,7,9,11,13周                                                          | 4-16周                                                |                                                   |
|             |             | 教学科研楼-2304                                        | 教学科研楼-2516                                                   | 教学主楼-582                                           | 教学科研楼-2409                                                            | 執学科研楼-2409                                           |                                                   |
| 1,点击"课表信息"  | 0506        |                                                   | 电工电子技术C<br>403104311003<br>穆欣<br>4-16周<br>教学科研楼:2409         | 理论力学8<br>408512311001<br>张凤<br>3-16周<br>教学科研费-2114 | 工程款学基础(执力<br>学、传热学)<br>401907322001<br>姜振海<br>4-6.9-15周<br>教学科研楼-2413 | 实验物理8<br>408407212005<br>王丽丽<br>3-12周<br>新图书馆楼 物理实验室 | 实验物理B<br>409407212005<br>王丽丽<br>2周<br>新图书馆楼·彻理实验室 |
|             | 0708        | 线性代数<br>408106311005<br>王艳<br>3-11,16周<br>综合被第五阶梯 | 中国近现代史纲要<br>423201111009<br>张志刚<br>3,5,7,9,11,13周<br>综合被第五阶梯 |                                                    | 中国近现代史纲要<br>423201111009<br>张志刚<br>3-12周<br>综合被第五阶梯                   | 实验物理8<br>408407212005<br>王丽丽<br>3-12周<br>新聞出這樣物理实验室  | 实验物理B<br>408407212005<br>王丽丽<br>2周<br>新图书馆楼 彻理实验室 |
|             | 0910        | 形势与政策3<br>423503112011<br>于慧颖<br>8-9周<br>综合楼第五阶梯  | 3.该门课程/                                                      | 为选中课程,有具体上课时间                                      | 和地点。                                                                  | 影视戏剧度析<br>412119532001<br>于丹<br>2-17周<br>教学科研後2301   |                                                   |
|             | 备注          |                                                   |                                                              | 3                                                  | 实验物理8 王丽丽 1,3–12,工程实训                                                 | E2 <b>∃i</b> ĝ 17-18;                                |                                                   |